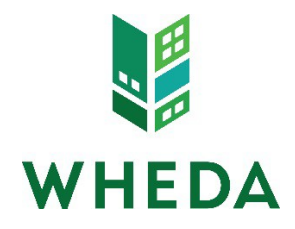

# **Registering and Locking Loan (All Delivery Channels)**

### Step 1. Create a New Loan

- Click "Create New Loan" •
- This will prompt a drop down menu with three choices: •

  - o Import Loan File o Create Purchase Loan
  - o Create Refinance Loan
- It is most efficient to utilize the "Import Loan File" • option.

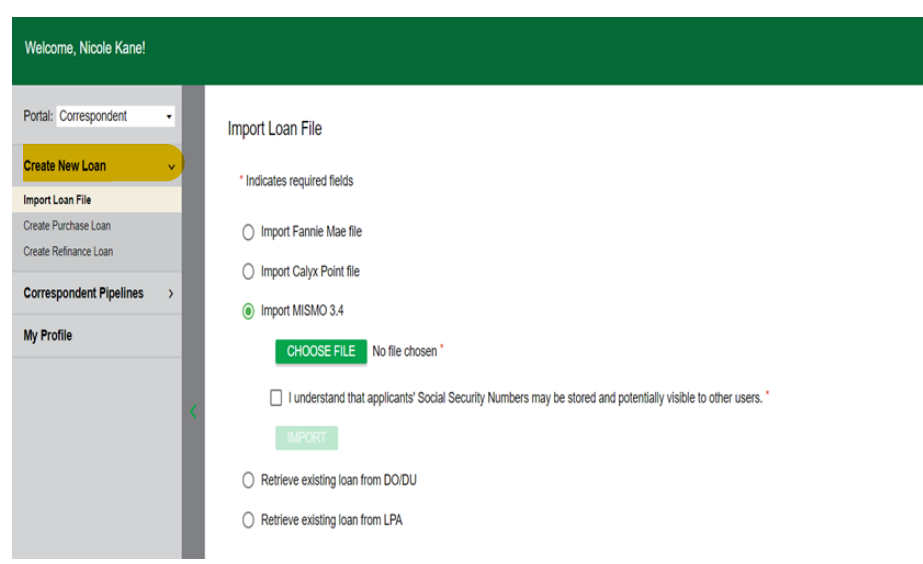

## Step 2: Import Loan File

You will have the option to import the file in the following ways:

- Fannie Mae File .
- Calyx Point File •
- MISMO 3.4 File ٠
- Retrieve loan from DO/DU (will need login information)
- Retrieve loan from LPA (FHA only and login information needed) •

### HELPFUL TIPS:

- Broker and Mini Correspondent lenders are required to utilize WHEDA Sponsored DO to run their AUS findings.
- MISMO file upload is the most compatible with the newer URLA.
- Every loan will show the following message. You can DISREGARD this message.

Alert Messages

• Credit has not been ordered for Application #1. Please order credit for more accurate results.

#### STEP 3: Assign Contacts

- Your assigned role will auto fill in this section.
- It is very important to choose at least 2 other contacts for the other roles. This is who WHEDA will contact pertaining the loan throughout the process.

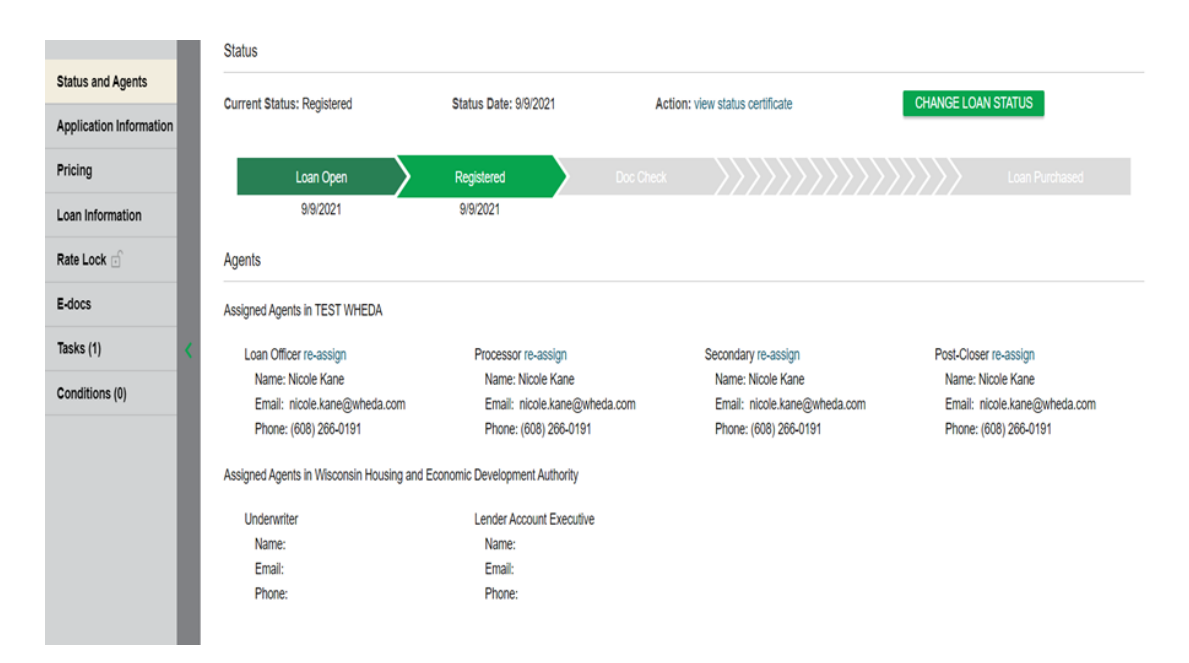

#### **HELPFUL TIP:**

• Once the loan is locked, you must email lockdesk@wheda.com to make any changes.

#### STEP 4: Proceed to Pricing

- Start by verifying all of the information uploaded correctly.
- Credit scores typically carry over with the upload, but if they do not, it will not impact your pricing. WHEDA doesn't price with LLPA's.
- Income MUST be entered or you will not get pricing.
- See below images for all fields that require manual entry for accurate pricing.

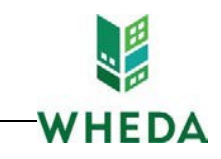

Pricing Run Scenario in DO Run Scenario in DU Horizon of borrower interest: 60 months (<u>explain</u>) Applications (1) Property & Loan Info PML Options Remove this application Add New 1003 Application Applications (1) Connect, WHEDA 🔻 **Applicant Info** First Name WHEDA Middle Name Last Name Connect Suffix [ SSN 987-45-8321 E-mail Citizenship US Citizen W Monthly Income \$3,000.00 Self Employed? Has Housing 📄 History? First Time Home 🛛 📝 Explain Buyer? Is Eligible for VA Determine Has Co-Applicant Pricing

| Run Scenar         | io in DO             | Run Scenario in DU       |
|--------------------|----------------------|--------------------------|
| Horizon of borrowe | er interest: 60 m    | onths ( <u>explain</u> ) |
| Applications (1)   | Property & Loan Info | PML Options              |
| Loan Program       | Options              |                          |
| Term               |                      |                          |
| 10 Year            | 20 Year              | 🕑 30 Year                |
| 15 Year            | 25 Year              | B Other                  |
| Amortization       |                      |                          |
| 🕑 Fixed            | 5 Year ARM           | 10 Year ARM              |
| 3 Year ARM         | 7 Year ARM           | Other                    |
| Product            |                      |                          |
| Conventional       | Home Possi           | ble 🔲 VA                 |
| HomeReady          | 🗎 FHA                | USDA                     |
| Payment            |                      |                          |
|                    | ☑ I/O                |                          |
|                    |                      |                          |
|                    | Due Dries Marks      |                          |

Number of Programs: 1

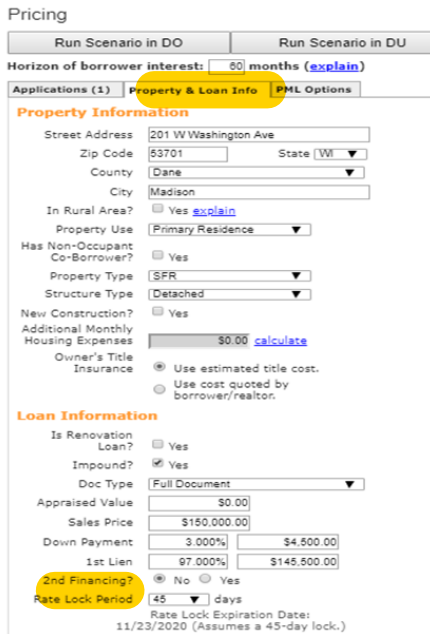

| 2nd Financing Type                    | ● Closed-end ○ HELOC                                          |
|---------------------------------------|---------------------------------------------------------------|
| 2nd Financing is<br>New?              | explain                                                       |
| 2nd Financing                         | 2.500% \$3,750.00                                             |
| CLTV                                  | 97.500%                                                       |
| Community /<br>Affordable<br>Seconds? |                                                               |
| Rate Lock Period                      | 45 🗸 days                                                     |
| 6/3                                   | Rate Lock Expiration Date:<br>D/2022 (Assumes a 45-day lock.) |

#### PML OPTIONS:

- Must be 30 year
- Must be fixed
- Choose either Conventional or FHA
- Both P&I and I/O must be checked

| 11/2                             | 3/2020 (Assumes a 45-day lock.)    |
|----------------------------------|------------------------------------|
| Other Informati                  | ion                                |
| Underwriting Type                | Delegated O Prior Approved         |
| Is TPO Loan?                     | Ves Ves                            |
| Expected AUS<br>Response         | DU Approve/Eligible                |
| Number of<br>Financed Properties | 1 <u>explain</u>                   |
| Prior Sales Date                 | mm/dd/yyyy explain                 |
| Conv Loan PMI<br>Type            | Borrower Paid - Monthly Premium V  |
| Additional MI Options            | Override Auto-                     |
| Is UFMIP/FF<br>Financed?         | Ves Ves Calculated Ves Ves         |
| FHA UFMIP 1.75                   | 0% VA Funding Fee 0.000%           |
|                                  | USDA Rural<br>Guarantee Fee 1.000% |
| Qualified Veteran                | No 🔻                               |
| Capital Access DPA               | No 🔻                               |
|                                  |                                    |
|                                  | Run Price My Loan                  |
|                                  | Number of Programs: 1              |
|                                  |                                    |
|                                  |                                    |

## OTHER INFORMATION: (Application 1 page)

- DU Approve/Eligible must be chosen.
- Conventional Loan- Choose "Borrower Paid-Monthly Premium" or "Single Premium" based on file.
- FHA Loan- Indicate if the UFMIP will be financed
- If this is a VALOR loan- check YES for Qualified Veteran.
- If using CAPITAL ACCESS- choose YES for Capital Access DPA. You MUST also add a loan amount or the system will not identify this option.

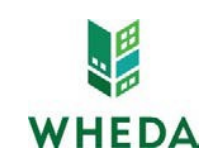

## STEP 5- Run Pricing and Request Lock

- All eligible loan programs will be listed as options.
- If the desired loan doesn't show up in the "eligible" section, go to the "ineligible" section. It will indicate what is missing in your information.
- If Pricing will not run at all, you are either missing key information, or there is a system issue. Please contact lockdesk@wheda.com in that event.
- If the correct program and pricing option are available, you can now choose to "Register" or "Request Lock" your WHEDA loan.
- If you have secondary financing, please see instructions below:

|       |                                                                                                    |                                                                                                    |                                                                                                    |                                                                                                    |                                                                                                    | * - The c                                                                                                    | osts display                                                                                                    | Rates shown in red are e<br>ed are the borrower's non-financed settlement ch<br>** - exceeds the MAX DTI / No In                                                                                                    |
|-------|----------------------------------------------------------------------------------------------------|----------------------------------------------------------------------------------------------------|----------------------------------------------------------------------------------------------------|----------------------------------------------------------------------------------------------------|----------------------------------------------------------------------------------------------------|----------------------------------------------------------------------------------------------------|----------------------------------------------------------------------------------------------------|----------------------------------------------------------------------------------------------------|
| RATE  | PRICE                                                                                                    | PAYMENT                                                                                                    | DTI                                                                                                    | APR                                                                                                    | CLOSING COSTS                                                                                                    | CASH TO CLOSE                                                                                                    | RESERVE<br>MONTHS                                                                                                    |                                                                                                    |
| 3.500 | 102.500                                                                                                    | 544.47                                                                                                    | <u>16.759</u>                                                                                                    | 3.989                                                                                                    | \$ <u>2,878.74</u>                                                                                                    | <u>\$5.871.88</u>                                                                                                    | <u>-7.1</u>                                                                                                    | FHA Correspondent 30 year                                                                                                    |
| 3.375 | E <b>D</b><br>102.656                                                                                                    | 536.04                                                                                                    | <u>14.888</u>                                                                                                    | 3.375                                                                                                    | <u>\$744.65</u>                                                                                                    | <u>\$3,750.00</u>                                                                                                    | <u>-5.1</u>                                                                                                    | HFA Preferred with MI Correspondent 30 year                                                                                                    |
| 3.250 | 102.406                                                                                                    | 527.69                                                                                                    | <u>14.721</u>                                                                                                    | 3.250                                                                                                    | <u>\$732.44</u>                                                                                                    | <u>\$3,750.00</u>                                                                                                    | <u>-5.1</u>                                                                                                    | HFA Preferred with MI Correspondent 30 year                                                                                                    |
| 3.125 | 102.000                                                                                                    | 519.41                                                                                                    | <u>14.555</u>                                                                                                    | 3.125                                                                                                    | <u>\$720.23</u>                                                                                                    | <u>\$3,750.00</u>                                                                                                    | <u>-5.2</u>                                                                                                    | HFA Preferred with MI Correspondent 30 year                                                                                                    |
| 3.000 | 101.643                                                                                                    | 511.19                                                                                                    | <u>14.391</u>                                                                                                    | 3.000                                                                                                    | <u>\$708.02</u>                                                                                                    | <u>\$3,750.00</u>                                                                                                    | <u>-5.3</u>                                                                                                    | HFA Preferred with MI Correspondent 30 year                                                                                                    |
| /ALOR | HFA PRE<br>102.000                                                                                                    | 503.06                                                                                                    | 14.228                                                                                                    | 2.875                                                                                                    | \$695.81                                                                                                    | \$3.750.00                                                                                                    | -5.3                                                                                                    | FTHB HFA Preferred with MI Correspondent 30 year                                                                                                    |
|       |                                                                                                    |                                                                                                    |                                                                                                    |                                                                                                    |                                                                                                    |                                                                                                    |                                                                                                    |                                                                                                    |
|       |                                                                                                    |                                                                                                    |                                                                                                    |                                                                                                    |                                                                                                    |                                                                                                    |                                                                                                    |                                                                                                    |
| RATE  | PRICE                                                                                                    | PAYMENT                                                                                                    | DTI                                                                                                    | APR                                                                                                    | CLOSING COSTS                                                                                                    | CASH TO CLOSE                                                                                                    | RESERVE<br>MONTHS                                                                                                    |                                                                                                    |
|       | RATE           3.500           EFERRI           3.375           3.250           3.125           3.125           3.125           3.000 | RATE         PRICE           3.500         102.500           102.500         102.656           3.250         102.406           3.125         102.000           3.000         101.643           /ALOR         HFA PRI<br>102.000           1S         PRICE | RATE         PRICE         PAYMENT           3.500         102.500         544.47           3.500         102.500         544.47           3.305         102.656         536.04           3.250         102.406         527.69           3.125         102.000         519.41           3.000         101.643         511.19           /ALOR         FA PREFERED         503.60           1S         PRICE         PAYMENT | RATE         PRICE         PAYMENT         DTI           3.500         102.500         544.47         15.759           3.500         102.500         544.47         14.858           3.250         102.406         527.69         14.721           3.125         102.000         519.41         14.555           3.000         101.643         511.19         14.391           /ALOR         FAPEFERRED         503.06         14.228           1S         RATE         PRICE         PAYMENT         DTI | RATE         PRICE         PAYMENT         DTI         APR           3.500         102.500         544.47         16.759         3.989           IEFERRED         3.375         102.656         536.04         14.888         3.375           3.250         102.406         527.69         14.221         3.250           3.125         102.000         519.41         14.555         3.125           3.000         101.643         511.19         14.321         3.000           /ALOR HFA PREFERRED         2.875         14.223         2.875           1S         RATE         PRICE         PAYMENT         DTI         APR | RATE         PRICE         PAYMENT         DTI         APR         CLOSING COSTS           3.500         102.500         544.47         16.759         3.969         \$2.878.74           3.500         102.500         544.47         16.759         3.969         \$2.878.74           3.500         102.656         536.04         14.888         3.375         \$744.65           3.250         102.406         527.69         14.721         3.250         \$732.44           3.125         102.000         519.41         14.555         3.125         \$720.02           3.000         101.643         511.19         14.321         3.000         \$708.02           //ALOR HFA PREFERED         2.875         102.000         503.06         14.228         2.875         \$595.81           1S         RATE         PRICE         PAYMENT         DTI         APR         CLOSING COSTS | RATE         PRICE         PAYMENT         DTI         APR         CLOSING COSTS         CASH TO CLOSE           3.500         102.500         544.47         15.759         3.989         \$2.878.74         \$5.871.88           3.500         102.500         544.47         15.759         3.989         \$2.878.74         \$5.871.88           3.501         102.500         544.47         14.888         3.375         \$724.45         \$3.2750.00           3.250         102.406         527.69         14.721         3.250         \$722.44         \$3.750.00           3.250         102.000         519.41         14.555         3.125         \$720.22         \$3.750.00           3.000         101.643         511.19         14.391         3.000         \$708.02         \$3.750.00           VALOR HFA PREFERED         2.875         \$695.81         \$3.750.00         \$3.750.00         \$3.750.00           1S         TAT         PRICE         PAYMENT         DTI         APR         CLOSING COSTS         CASH TO CLOSE | RATE         PRICE         PAYMENT         DTI         APR         CLOSING COSTS         CASH TO CLOSE         RESERVER<br>MONTHS           3.500         102.500         544.47         16.759         3.989         \$2.878.74         \$5.871.88         -7.1           3.500         102.500         544.47         16.759         3.989         \$2.878.74         \$5.871.88         -7.1           3.501         102.500         544.47         16.759         3.989         \$2.878.74         \$5.871.88         -7.1           3.502         102.406         527.69         14.721         3.250         \$57.244         \$53.750.00         -5.1           3.125         102.000         519.41         14.555         3.125         \$57.02.02         5.3           3.002         101.643         511.19         14.321         3.000         \$595.81         \$3.750.00         -5.3           ALOR         HEFERRED         2.875         \$595.81         \$3.750.00         -5.3           1S         14.228         2.875         \$595.81         \$2.750.00         -5.3 |

## STEP 6-Loans with Secondary Financing

• If your loan has secondary financing through WHEDA or another approved source, you will need to indicate the type of secondary financing and include the amount in the "Property and Loan Information" tab. See below for each scenario based on secondary financing type.

#### EASY CLOSE:

- Identify the correct program and rate you wish to utilize.
- Click on "Price 2nd Lien".

| First Lien Results                    |                                                                                                    |                    |         |               |       |                   |                   |                   |                                                  |  |  |
|---------------------------------------|----------------------------------------------------------------------------------------------------|--------------------|---------|---------------|-------|-------------------|-------------------|-------------------|--------------------------------------------------|--|--|
|                                       | Rates shown in red are ex<br>- The costs displayed are the borrower's non-financed settlement cha<br>** - exceeds the MAX DTI / No In |                    |         |               |       |                   |                   |                   |                                                  |  |  |
|                                       | RATE                                                                                                    | PRICE              | PAYMENT | DTI           | APR   | CLOSING COSTS     | CASH TO CLOSE     | RESERVE<br>MONTHS |                                                  |  |  |
| - 30 YR FIXED FHA<br>price 2nd lien   | 3.500                                                                                                    | 102.500            | 544.47  | <u>16.759</u> | 3.989 | <u>\$2,878.74</u> | <u>\$2,121.88</u> | <u>-2.6</u>       | FHA Correspondent 30 year                        |  |  |
| - 30 YR FIXED HFA PF                  | <b>REFERR</b><br>3.375                                                                                                    | ED<br>102.656      | 536.04  | 14.888        | 3.375 | <u>\$744.65</u>   | <u>\$0.00</u>     | <u>0.0</u>        | HFA Preferred with MI Correspondent 30 year      |  |  |
| price 2nd lien                        | 3.250                                                                                                    | 102.406            | 527.69  | <u>14.721</u> | 3.250 | \$ <u>732.44</u>  | <u>\$0.00</u>     | 0.0               | HFA Preferred with MI Correspondent 30 year      |  |  |
| price 2nd lien                        | 3.125                                                                                                    | 102.000            | 519.41  | 14.555        | 3.125 | \$ <u>720.23</u>  | <u>\$0.00</u>     | 0.0               | HFA Preferred with MI Correspondent 30 year      |  |  |
| price 2nd lien                        | 3.000                                                                                                    | 101.643            | 511.19  | <u>14.391</u> | 3.000 | <u>\$708.02</u>   | <u>\$0.00</u>     | <u>0.0</u>        | HFA Preferred with MI Correspondent 30 year      |  |  |
| - 30 YR FIXED FTHB/<br>price 2nd lien | 2.875                                                                                                    | HFA PRE<br>102.000 | 503.06  | 14.228        | 2.875 | <u>\$695.81</u>   | <u>\$0.00</u>     | <u>0.0</u>        | FTHB HFA Preferred with MI Correspondent 30 year |  |  |
| Ineligible Loan Program               | eligible Loan Programs                                                                                                    |                    |         |               |       |                   |                   |                   |                                                  |  |  |
|                                       | RATE                                                                                                    | PRICE              | PAYMENT | DTI           | APR   | CLOSING COSTS     | CASH TO CLOSE     | RESERVE<br>MONTHS |                                                  |  |  |
| No Ineligible Programs                |                                                                                                    |                    |         |               |       |                   |                   |                   |                                                  |  |  |

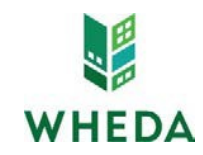

- Identify the interest rate you wish to lock both the First Mortgage and Easy Close (remember they lock at the same rate).
- Click on either "Register" or "Request Lock".
- If you choose to "Request Lock" it will request the lock for both the First Mortgage and Easy Close.

| First Lien Results                                                                                                    |                                                             |                                                    |                                                                    |  |  |  |  |  |  |
|----------------------------------------------------------------------------------------------------|-------------------------------------------------------------|----------------------------------------------------|--------------------------------------------------------------------|--|--|--|--|--|--|
|                                                                                                    | RATE                                                        | POINTS                                             | PAYMENT                                                            |  |  |  |  |  |  |
| back to 1st lien                                                                                                    | 5.375                                                       | 0.000                                              | 1,283.45                                                           |  |  |  |  |  |  |
| Second Lien Results<br>If seller or other lender provides 2nd financing, click here to subn                                                                                                    |                                                             |                                                    |                                                                    |  |  |  |  |  |  |
|                                                                                                    | RATE                                                        | POINTS                                             | PAYMENT                                                            |  |  |  |  |  |  |
| - 10 YR FIXED 2ND                                                                                                    |                                                             |                                                    |                                                                    |  |  |  |  |  |  |
|                                                                                                    |                                                             |                                                    |                                                                    |  |  |  |  |  |  |
| pin register request lock                                                                                                    | 6.250                                                       | 0.000                                              | 193.01                                                             |  |  |  |  |  |  |
| pin register request lock<br>pin register request lock                                                                                                    | 6.250<br>6.125                                              | 0.000                                              | 193.01<br>191.93                                                   |  |  |  |  |  |  |
| pin register request lock<br>pin register request lock<br>pin register request lock                                                                                                    | 6.250<br>6.125<br>6.000                                     | 0.000                                              | 193.01<br>191.93<br>190.84                                         |  |  |  |  |  |  |
| pin register request lock<br>pin register request lock<br>pin register request lock<br>pin register request lock                                                                                        | 6.250<br>6.125<br>6.000<br>5.875                            | 0.000<br>0.000<br>0.000<br>0.000                   | 193.01<br>191.93<br>190.84<br>189.77                               |  |  |  |  |  |  |
| pin register request lock<br>pin register request lock<br>pin register request lock<br>pin register request lock<br>pin register request lock                                                           | 6.250<br>6.125<br>6.000<br>5.875<br>5.750                   | 0.000 0.000 0.000 0.000 0.000                      | 193.01<br>191.93<br>190.84<br>189.77<br>188.69                     |  |  |  |  |  |  |
| pin register request lock<br>pin register request lock<br>pin register request lock<br>pin register request lock<br>pin register request lock<br>pin register request lock                              | 6.250<br>6.125<br>6.000<br>5.875<br>5.750<br>5.625          | 0.000 0.000 0.000 0.000 0.000 0.000                | 193.01<br>191.93<br>190.84<br>189.77<br>188.69<br>187.62           |  |  |  |  |  |  |
| pin register request lock<br>pin register request lock<br>pin register request lock<br>pin register request lock<br>pin register request lock<br>pin register request lock<br>pin register request lock | 6.250<br>6.125<br>6.000<br>5.875<br>5.750<br>5.625<br>5.500 | 0.000<br>0.000<br>0.000<br>0.000<br>0.000<br>0.000 | 193.01<br>191.93<br>190.84<br>189.77<br>188.69<br>187.62<br>186.56 |  |  |  |  |  |  |

Ineligible Loan Programs

# CAPITAL ACCESS DPA:

- STOP! Did you make sure they meet the more restrictive Capital Access income and purchase price limits?
- If the Ioan has a Capital Access DPA you will first choose the First Mortgage Program and Rate.
- DON'T FORGET- You must indicate Capital Access is being utilized in the "Other Information" tab.
- You will then move down to the "30 YR FIXED ZERO INTEREST PROGRAM and choose whether to "Register" or "Request Lock"
- This will then lock your first mortgage and allow you to move forward with Capital Access reservation. (Follow the reservation checklist on the Lender Toolkit).

|                                                                               | First Lion Desults                                                                 | Loan Amount                                                |
|-------------------------------------------------------------------------------|------------------------------------------------------------------------------------|------------------------------------------------------------|
| First Lien Results                                                            |                                                                                    | Minimum loan amount \$3,050                                |
|                                                                               | RATE POINTS PAYMENT                                                                | <ul> <li>Conventional: Greater of 3% or \$3.050</li> </ul> |
| RATE POINTS PAYMENT                                                           | back to 1st lien 5.375 0.000 1,283.45                                              | • FHA: Greater of 3.5% or \$3,050                          |
| - 30 YR FIXED HFA PREFERRED<br>price 2nd lien 5.625 0.000 1,319.40            | Second Lien Results                                                                |                                                            |
|                                                                               | If seller or other lender provides 2nd financing, click here to subm               |                                                            |
| price 2nd lien 6.125 0.000 1,417.01                                           | RATE POINTS PAYMENT                                                                |                                                            |
| - 30 YR FIXED FTHB/VALOR HFA PREFERRED<br>price 2nd lien 5.375 0.000 1,283.45 | - 30 YR FIXED ZERO INTEREST PROGRAM<br>pin register request lock 0.000 0.000 0.000 |                                                            |
| Ineligible Loan Programs                                                      | Inclinible Lean Drograms                                                           |                                                            |
| RATE         POINTS         PAYMENT           No Ineligible Programs          | RATE POINTS PAYMENT                                                                |                                                            |
|                                                                               |                                                                                    |                                                            |

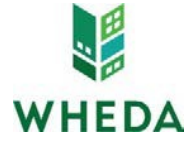

## Entering Non-WHEDA Secondary Financing:

| 1           | First Loan Rate Information                                                                                                    |
|-------------|----------------------------------------------------------------------------------------------------|
|             | Product HFA Preferred with MI Mini-Corr 30 Year                                                                                    |
|             | Note Rate 5.500                                                                                                    |
|             | Qualifying 5.500                                                                                                    |
|             | Rate<br>Price -1.750                                                                                                    |
| 1           | Payment 963.82                                                                                                    |
|             | DTI 135.761                                                                                                    |
|             | Second Loan Rate Information                                                                                                    |
|             | Product Capital Access                                                                                                    |
|             | Name<br>Rate Lock (E. paus                                                                                                    |
|             | Period 40 Lays                                                                                                    |
|             | Katé Lock<br>Expiration 6/30/2022 (Assumes a 45-day lock.)                                                                         |
|             | Date Output                                                                                                    |
|             | Rate                                                                                                    |
|             | Note Rate 0.000                                                                                                    |
|             | Price 0.000<br>Pavment 0.00                                                                                                    |
|             | DTI 135.761                                                                                                    |
|             | WARNING: Worst case pricing will apply if lock is broken. Register now and lock later if you are unsure<br>about the closing date. |
| I           | Request Type $\bigcirc$ Register Loan $$ $$ Ock Rate                                                                               |
|             | Message to Lender                                                                                                    |
|             | There is a community 2nd through DPP for \$2000.00                                                                                 |
|             |                                                                                                    |
|             |                                                                                                    |
| l.          | //                                                                                                    |
|             |                                                                                                    |
| Agreement   |                                                                                                    |
| Rate lock r | equests must be received between 8:30 a.m. and 5:30 p.m. CST on                                                                    |
| Business Da | ys. Requests received after 5:30 pm will be subject to next-Business                                                               |
| Day pricing | . Please contact the Lock Desk with questions at 800-334-6873. A Lock                                                              |
| is not vali | d until confirmed by WHEDA and the Lender receives a Confirmation of 🛛 🔻                                                           |
| 🔲 I Agree   |                                                                                                    |
|             | Cancel                                                                                                    |

#### FINAL CONFIRMATION-

Agre

- Once you have either Registered or Registered and Locked, a confirmation notification will pop up. You have the option to either print or save and close.
- These documents will also be stored within the "E-docs" section of the file in WHEDA Connect.

|                                                                                                    |                                                                                                    | WL              |                                       | WHEDA                                                                                                    |                                                                                                    |                 |                                                                      |                                                                         |  |
|----------------------------------------------------------------------------------------------------|----------------------------------------------------------------------------------------------------|-----------------|---------------------------------------|----------------------------------------------------------------------------------------------------|----------------------------------------------------------------------------------------------------|-----------------|----------------------------------------------------------------------|-------------------------------------------------------------------------|--|
|                                                                                                    |                                                                                                    | VV F            | IEDA                                  | Easy Close                                                                                                    |                                                                                                    |                 |                                                                      |                                                                         |  |
| H                                                                                                    | FA Pref                                                                                                    | erred with M    | I Correspondent 30                    | Certificate Date: 6/23/2020                                                                                                    | 12:40:40 P                                                                                           | M PDT           | Payment Type: P<br>Certificate Refe<br>(1 <sup>st</sup> -Lien Loar   | rincipal & Interest<br>rence #:826910x2ndx67<br>s's Reference #:826910) |  |
| Loan Officer Informat                                                                                           | ion                                                                                                    |                 | Company Phone:<br>Company Fax:        | Loan Officer Informa<br>Company:TEST WHEDA<br>Loan Officer:Jeannie Smith                                                                           | tion                                                                                                 |                 | Company Phone: (608) 21<br>Company Fax:<br>Loan Officer Phone: (608) | 56-2724<br>) 267-7746                                                   |  |
| Loan Officer:Jeannie Smith<br>Loan Officer Email Address: Jea                                                   | annie.smit                                                                                                    | th@wheda.com    | Loan Officer Pho<br>Loan Officer Fax: | Loan Officer Email Address: )                                                                                                    | Loan Officer Email Address: jeannie.smith@wheda.com Loan Officer Fax:                                |                 |                                                                      |                                                                         |  |
| Processor (External) Information Processor (External) Jeannie Smith Email Address: Jeannie.smith@wheda.com Fax: |                                                                                                    |                 |                                       | Processor (External) Information Processor (External) Jeannie Smith Email Address: Jeannie amkhi/whela.com Fas: Fas: Fas: Fas: Fas: Fas: Fas: Fas: |                                                                                                    |                 |                                                                      |                                                                         |  |
| Secondary (External)<br>Company: TEST WHEDA<br>Secondary (External): Jeannie<br>Email Address: Jeannie.smith®   | Smith<br>wheda.co                                                                                                    | ation<br>       | Phone: (608) 26<br>Fax:               | Company: TEST WHEDA<br>Secondary (External): Jeanni<br>Email Address: Jeannie.smith                                                                | e Smith<br>Owheda.co                                                                                 | -               | Phone: (608) 267-7746<br>Fax:                                        |                                                                         |  |
| Post-Closer (External)<br>Post-Closer (External):Jeannie<br>Email Address: jeannie.smith@                       | Post-Closer (External) Information Post-Closer (External) Janamic Smith Phone: (608) 26 Fault Address: Isannie amith@wheda.com Fau |                 |                                       |                                                                                                    | Post-Closer (External) Information Phone: (608) 267-7746 Email Address: jeannie.smith@wheda.com Fax: |                 |                                                                      |                                                                         |  |
| Underwriter Informat                                                                                            | ion                                                                                                    |                 | Phone:<br>Fax:                        | Underwriter:<br>Underwriter:<br>Email Address:                                                                                                    | tion                                                                                                 |                 | Phone:<br>Fax:                                                       |                                                                         |  |
| Loan Scenario                                                                                                   |                                                                                                    |                 |                                       | Loan Scenario<br>Borrower Information                                                                                                    |                                                                                                    |                 | Subject Property Information                                         |                                                                         |  |
| Borrower Information                                                                                            |                                                                                                    |                 | Subject Property Informat             | Borrower                                                                                                    |                                                                                                    | Jane Doe        | Property State                                                       | WI                                                                      |  |
| Borrower                                                                                                    |                                                                                                    | Jane Doe        | Property State                        | Borrower SSN                                                                                                    |                                                                                                    |                 | Property Type                                                        | SFR                                                                     |  |
| Borrower SSN                                                                                                    |                                                                                                    | ***.**.5555     | Property Type                         | Borrower Citizenship                                                                                                    |                                                                                                    | US Citizen      | Structure Type                                                       | Detached                                                                |  |
| Borrower Citizenship                                                                                            |                                                                                                    | US Citizen      | Structure Type                        | Secure 55N                                                                                                    |                                                                                                    |                 | To in Rural Area                                                     | No                                                                      |  |
| Spouse                                                                                                    |                                                                                                    |                 | Number of Stories                     | Spouse is Primary Wage Earr                                                                                                    | ner                                                                                                  |                 | Is Condute!                                                          | No                                                                      |  |
| Spouse SSN                                                                                                    |                                                                                                    |                 | Is in Rural Area                      | Primary Wage Earner Middle                                                                                                    | Score                                                                                                | 0               | Is Non-Warrantable Proj                                              | No                                                                      |  |
| Spouse is Primary Wage Earne                                                                                    | er.                                                                                                    |                 | Is Condotel                           | Lowest Middle Score                                                                                                    |                                                                                                    | 0               | Property Purpose                                                     | Primary Residence                                                       |  |
| Primary Wage Earner Middle 5                                                                                    | core                                                                                                    | 0               | Is Non-Warrantable Proj               | First Time Home Buyer                                                                                                    |                                                                                                    | Yes             | Occupancy Rate                                                       | 100.000%                                                                |  |
| Lowest Middle Score                                                                                             |                                                                                                    |                 | Property Purpose                      | Has Housing History                                                                                                    |                                                                                                    | No              | Gross Rent                                                           | \$0.00                                                                  |  |
| Max Neuripe Misters                                                                                             |                                                                                                    | No              | Cross Real                            | Self Employed                                                                                                    |                                                                                                    | No              | Proposed Property Tax                                                | \$104.17                                                                |  |
| Self Employed                                                                                                   |                                                                                                    | No              | Proposed Property Tax                 | total Income                                                                                                    |                                                                                                    | \$5,000.00      | utner Proposed Housing Expense                                       | \$104.17                                                                |  |
| Total Income                                                                                                    |                                                                                                    | \$5,000.00      | Other Proposed Housing I              | Present nousing Expense                                                                                                    |                                                                                                    | 50.00           | Property Address                                                     |                                                                         |  |
| Present Housing Expense                                                                                         |                                                                                                    | \$0.00          | Property Address                      | Total Non-mortgage Debt Pa                                                                                                    | ********                                                                                             | **.44           | Lod. WI \$3555                                                       |                                                                         |  |
| Total Non-mortgage Debt Pays                                                                                    | ment                                                                                                    | \$0.00          | 230 Saint Joe St                      |                                                                                                    |                                                                                                    |                 | County: Columbia                                                     |                                                                         |  |
|                                                                                                    |                                                                                                    |                 | Lodi, WI 53555                        | Loan Information                                                                                                    |                                                                                                    |                 |                                                                      |                                                                         |  |
|                                                                                                    |                                                                                                    |                 | County: Columbia                      | Loan Purpose                                                                                                    | Purchas                                                                                              | ie .            | Supplemental Information                                             |                                                                         |  |
| Loan Information                                                                                                |                                                                                                    |                 |                                       | Amort Type                                                                                                    | Fixed                                                                                                |                 | Qualified Veteran                                                    | No                                                                      |  |
| Loan Purpose                                                                                                    | Purchas                                                                                                    | e               | Supplemental Information              | Lien Position                                                                                                    | Second                                                                                               | Lien            | Capital Access DPA                                                   | No                                                                      |  |
| Amort Type                                                                                                    | Fixed                                                                                                    |                 | Qualified Veteran                     | Sales Price                                                                                                    | \$125,0                                                                                              | 0.00            |                                                                      |                                                                         |  |
| Lien Position                                                                                                   | First Lie                                                                                                    | in              | Capital Access DPA                    | Loan Amount                                                                                                    | \$3,750.                                                                                             | 00              |                                                                      |                                                                         |  |
| Sales Price                                                                                                    | \$125,00                                                                                                    | 0.00            |                                       | Upfront HIP Financed \$0.00<br>Total Loan Amount \$3,750,00                                                                                        |                                                                                                    | 00              |                                                                      |                                                                         |  |
| Unfront MIR Einanced                                                                                            | 50.00                                                                                                    |                 |                                       | Casheut Amount                                                                                                    | 50.00                                                                                                |                 |                                                                      |                                                                         |  |
| Total Loan Amount                                                                                               | \$131.35                                                                                                    | 0.00            |                                       | LTV / CLTV                                                                                                    | 3,000%                                                                                               | / 100.000%      |                                                                      |                                                                         |  |
| Cashout Amount                                                                                                  | 10.00                                                                                                    |                 |                                       | MIP / FF                                                                                                    | N/A                                                                                                  |                 |                                                                      |                                                                         |  |
| ITY / CITY                                                                                                    | 97.0001                                                                                                    | L / 100 0000b   |                                       | Impound                                                                                                    | No                                                                                                   |                 |                                                                      |                                                                         |  |
| MIP / FF                                                                                                    | N/A                                                                                                    |                 |                                       | Rate Lock (days)                                                                                                    | 45                                                                                                   |                 |                                                                      |                                                                         |  |
| Impound                                                                                                    | Yes                                                                                                    |                 |                                       | Doc Type                                                                                                    | Full Do                                                                                              | ument           |                                                                      |                                                                         |  |
| Rate Lock (days)                                                                                                | 45                                                                                                    |                 |                                       | Term / Due                                                                                                    | 120 / 1                                                                                              | 20              |                                                                      |                                                                         |  |
| Doc Type                                                                                                    | Full Dec                                                                                                    | ument           |                                       | Prepayment Penalty                                                                                                    | No Prep                                                                                              | ay              |                                                                      |                                                                         |  |
| Term / Due                                                                                                    | 360 / 3                                                                                                    | 60              |                                       | <b>Reserves Available (months)</b>                                                                                                    | N/A                                                                                                  |                 |                                                                      |                                                                         |  |
| Prepayment Penalty                                                                                              | No Prep                                                                                                    | ay              |                                       | Estimated Closing Date                                                                                                    | 8/7/20                                                                                               | 20              |                                                                      |                                                                         |  |
| Reserves Available (months)                                                                                     | N/A                                                                                                    |                 |                                       | AU Response                                                                                                    | DU App                                                                                               | rove/Eligible * |                                                                      |                                                                         |  |
| Estimated Closing Date                                                                                          | 8/7/20                                                                                                    | 20              |                                       | <ul> <li>Has been modified by user.</li> </ul>                                                                                                    |                                                                                                    |                 |                                                                      |                                                                         |  |
| AU Response                                                                                                    | DU App                                                                                                    | rove/Eligible * |                                       |                                                                                                    |                                                                                                    |                 |                                                                      |                                                                         |  |

#### **Final Notes:**

- After a loan is locked in WHEDA Connect, any changes to the following must be requested by emailing lockdesk@wheda.com. Please ensure all pertinent information is included in the email request.
  - o Loan Amount
  - o Purchase Price
  - o Appraised Value
  - o Adding or Changing any of the assigned contacts
  - o Loan Program Change- subject to worst case pricing
  - o Remove or added the "above 80% AMI" adjustment to the interest rate (must update monthly income and include in email).